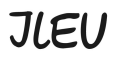

Institut ILEU | 89073 | Deutschland

## Materials for interactive use of the Internet from the Danube-Networkers

## Istruzioni per l'uso di Zoom

Quando si utilizza Zoom, verrà visualizzata una schermata con varie funzioni. Di seguito una breve descrizione di queste funzioni.

In alto a destra: è possibile selezionare la modalità standard Speaker-View (evidenzia una persona che parla) e Gallery-View (mostra tutti i partecipanti contemporaneamente).

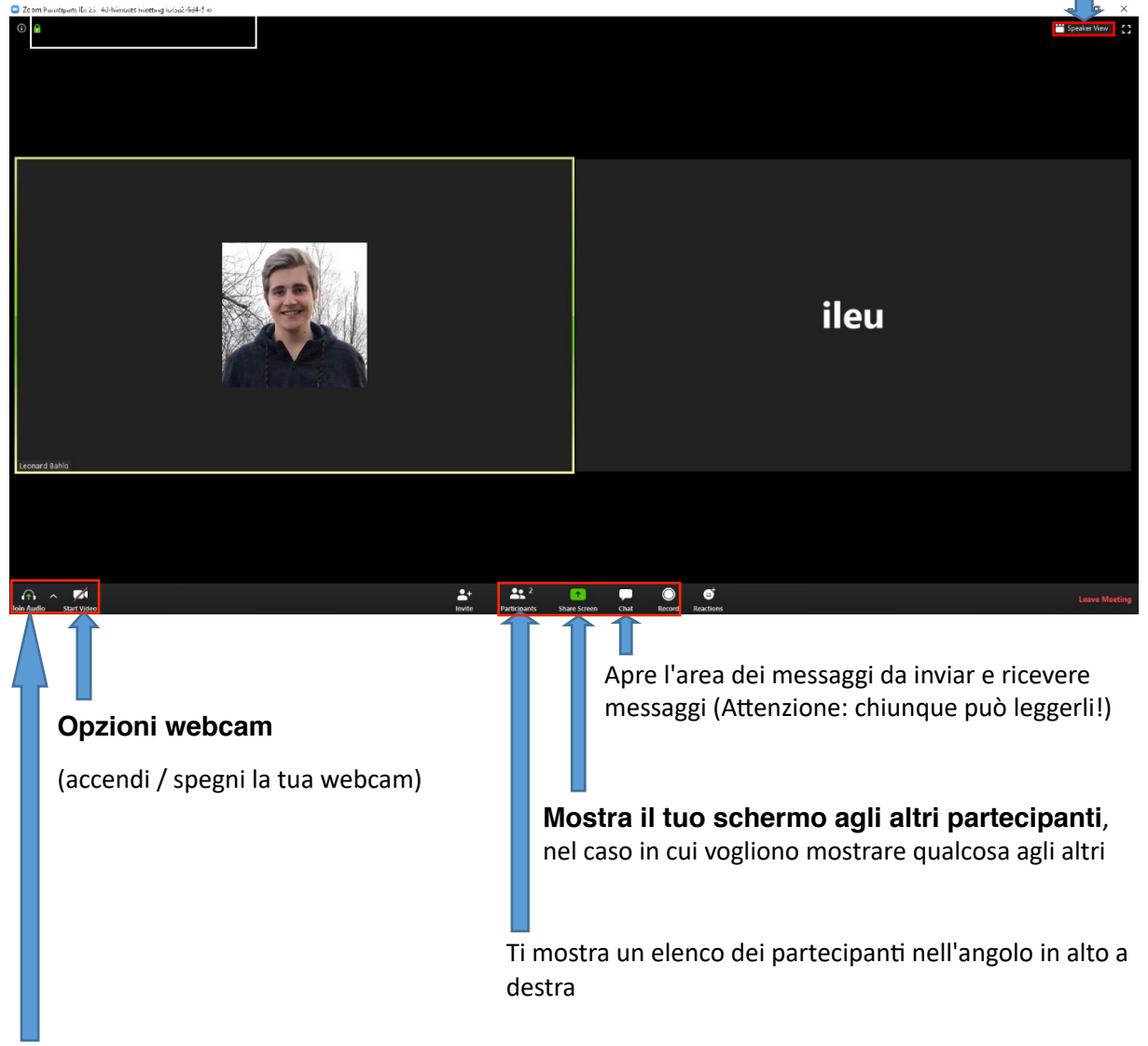

**Opzioni audio:** (premere qui una volta per disattivare l'audio se si desidera parlare con qualcuno a casa senza disturbare la videoconferenza, l'audio del microfono verrà disattivato automaticamente). Se hai rumori di fondo, vale la pena silenziarti, ma non dimenticare di riaccendere il microfono prima di iniziare a parlare.

Institut ILEU | 89073 | Deutschland

danube networkers

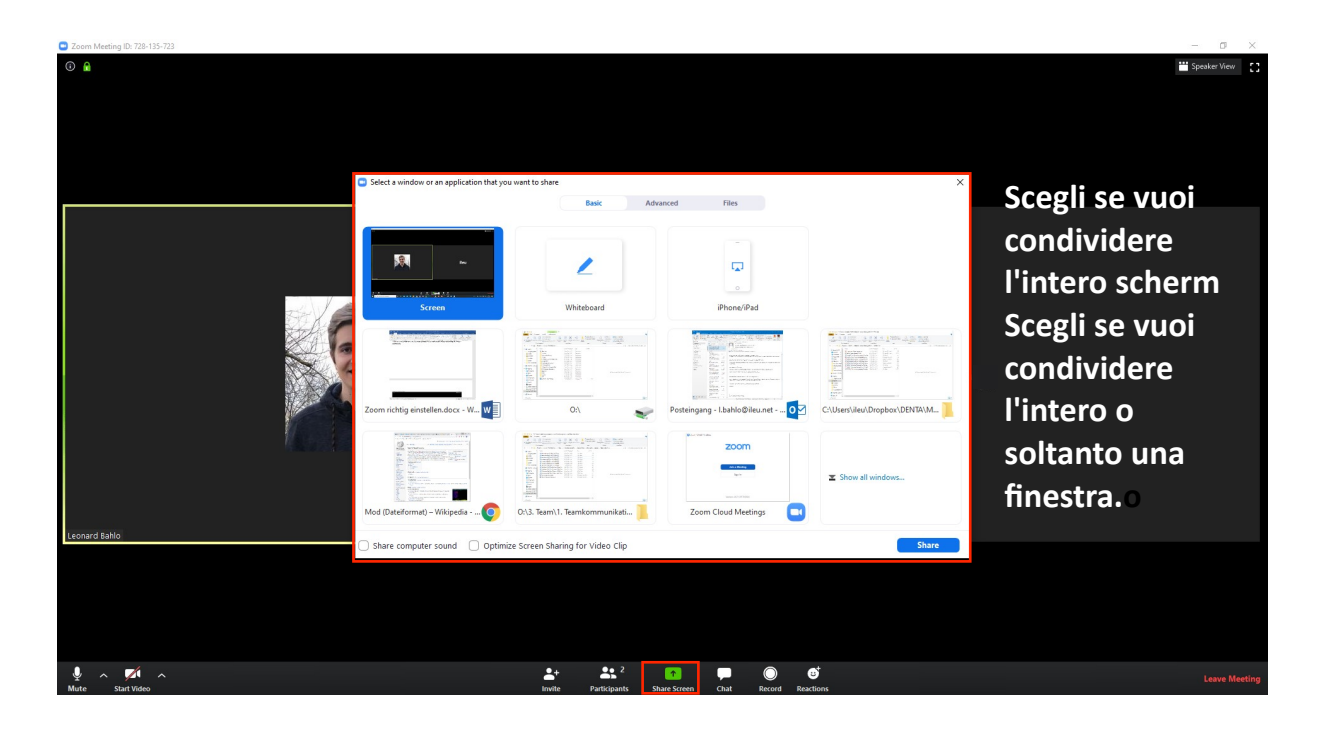

| Select a window or an application that yo                                                                                                    | u want to share Basic Adva        | anced Files                    | Vengono visualizzate <sup>×</sup><br>tutte le finestre |  |
|----------------------------------------------------------------------------------------------------|-----------------------------------|--------------------------------|--------------------------------------------------------|--|
|                                                                                                    |                                   |                                | aperte. Selezionane                                    |  |
| Eeu Eeu                                                                                                    | 1                                 | <b>.</b>                       | una per condividerla                                   |  |
|                                                                                                    |                                   | 0                              | con gli altri.                                         |  |
| Screen                                                                                                    | Whiteboard                        | iPhone/iPad                    |                                                        |  |
|                                                                                                    |                                   |                                |                                                        |  |
| Zoom richtig einstellen.docx - W W                                                                                                    | 0:\                               | Posteingang - I.bahlo@ileu.net | C:\Users\ileu\Dropbox\DENTA\M                          |  |
| Production     Control       Production     Control       Production     Control <t< td=""><td></td><td>D Lar ford taken</td><td>Show all windows</td></t<> |                                   | D Lar ford taken               | Show all windows                                       |  |
| Mod (Dateiformat) – Wikipedia 🧿                                                                                                    | 0:\3. Team\1. Teamkommunikati 📜   | Zoom Cloud Meetings            |                                                        |  |
|                                                                                                    | - Course Charling for Middae Clin |                                | Charry                                                 |  |

Institut ILEU | 89073 | Deutschland

danube

orkers

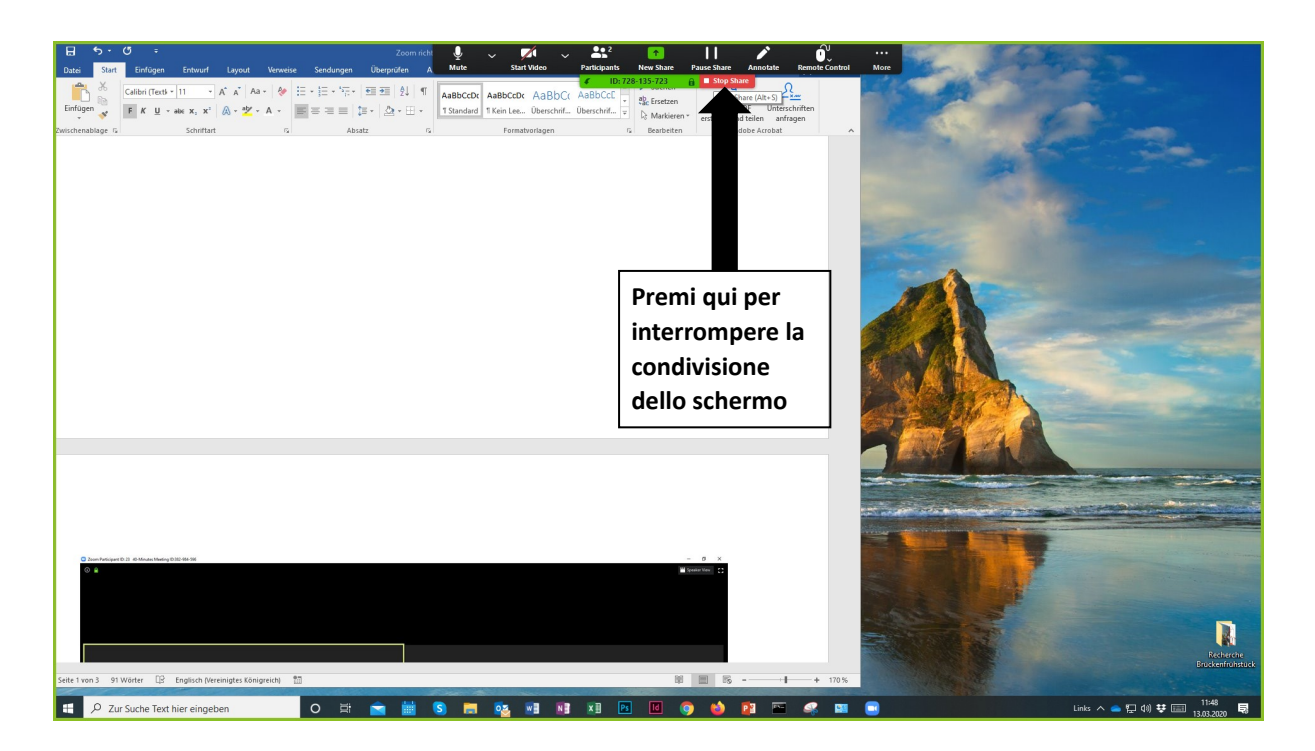

Da qui in poi, troverai spiegazioni sulle opzioni di impostazione, ma puoi anche lasciare le impostazioni predefinite

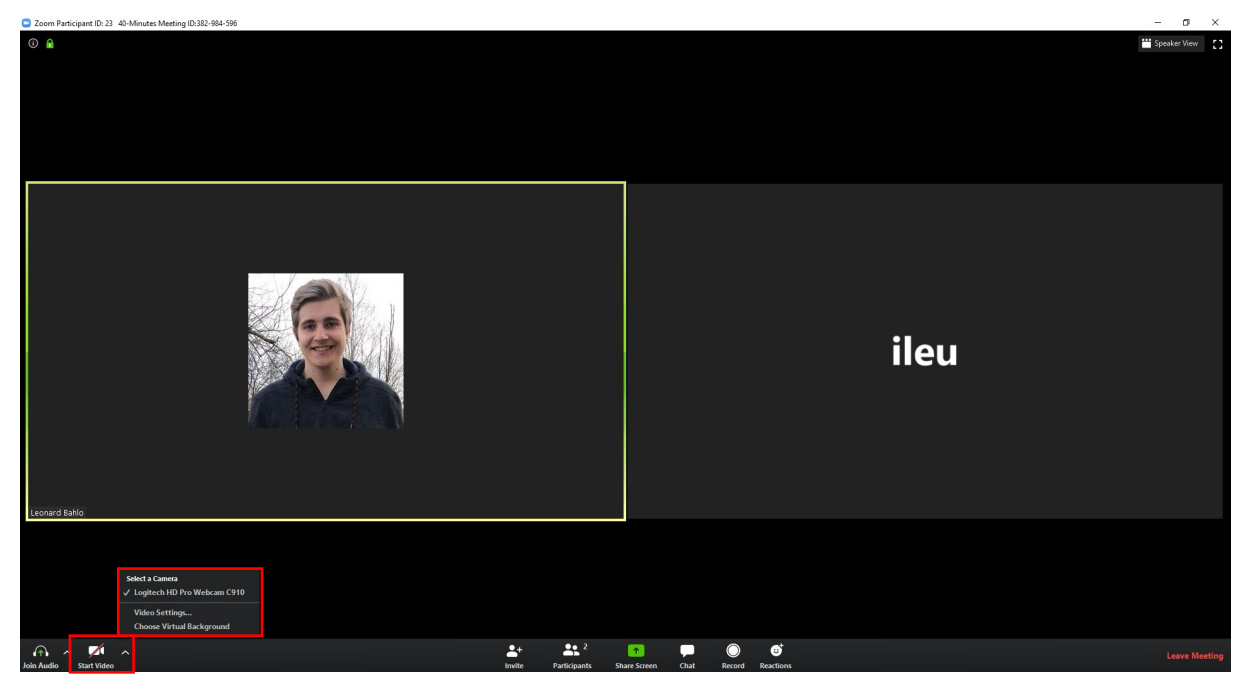

Qui puoi cambiare le impostazioni della tua webcam o selezionare un'altra webcam.

danube networkers

Institut ILEU | 89073 | Deutschland

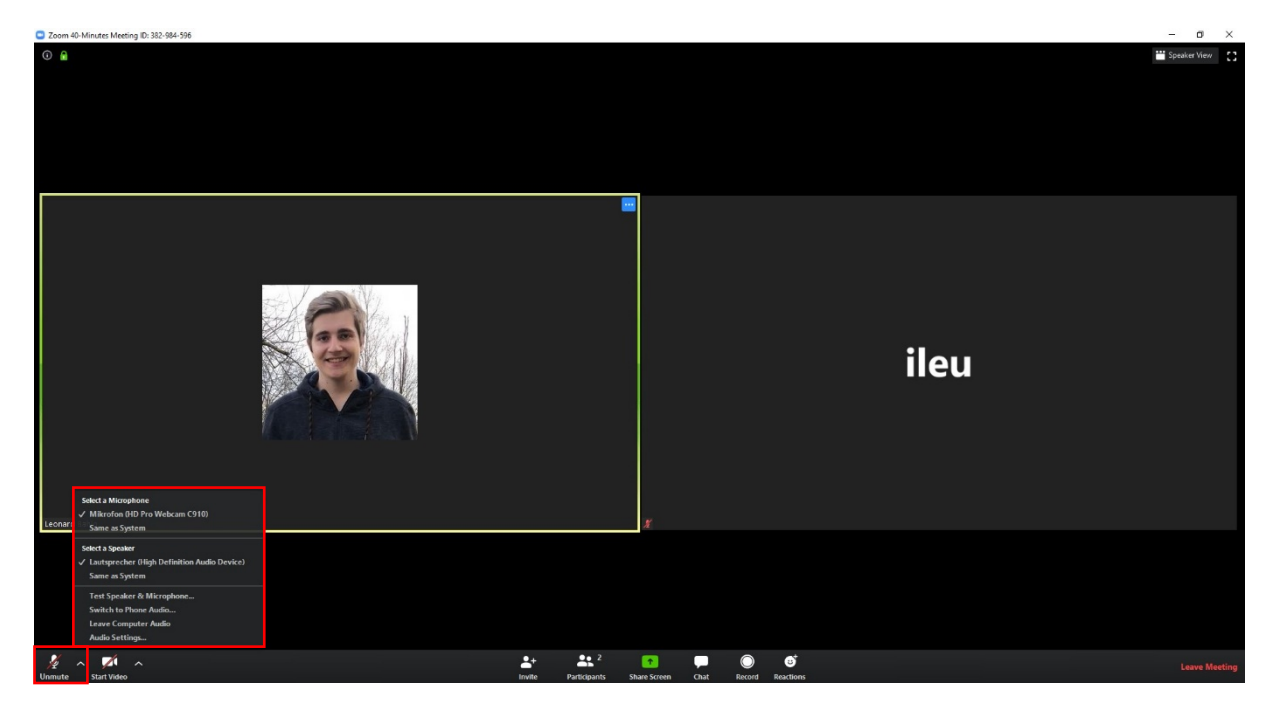

Qui è possibile modificare le impostazioni audio o disattivare l'audio (microfono e cuffia / altoparlante).

L'ultima opzione è "Impostazioni audio ...", che ti porta a impostazioni più dettagliate:

| Settings   |                    |                                                             |  |  |
|------------|--------------------|-------------------------------------------------------------|--|--|
| Θ          | General            |                                                             |  |  |
| 0          | Video              | Speaker Test Speaker Lautsprecher (High Definition Au ~     |  |  |
| $\bigcirc$ | Audio              | Output Level:                                               |  |  |
| $\odot$    | Share Screen       | Volume: ৰ — • •)                                            |  |  |
|            | Virtual Background |                                                             |  |  |
| 0          | Recording          | Microphone Test Mic Mikrofon (HD Pro Webcam C910) v         |  |  |
| ٠          | Statistics         | Input Level:                                                |  |  |
|            | Keyboard Shortcuts | Volume: 🛋 🗕 🔷 🔷 🔷 🔷 🔷                                       |  |  |
| Ĵ          | Accessibility      | Automatically adjust volume                                 |  |  |
|            |                    | Use separate audio device to play ringtone simultaneously   |  |  |
|            |                    | Automatically join audio by computer when joining a meeting |  |  |
|            |                    | Mute my microphone when joining a meeting                   |  |  |
|            |                    | Press and hold SPACE key to temporarily unmute yourself     |  |  |
|            |                    | Sync buttons on headset                                     |  |  |
|            |                    |                                                             |  |  |
|            |                    |                                                             |  |  |
|            |                    | Advanced                                                    |  |  |

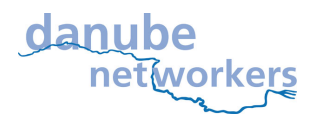

Institut ILEU | 89073 | Deutschland

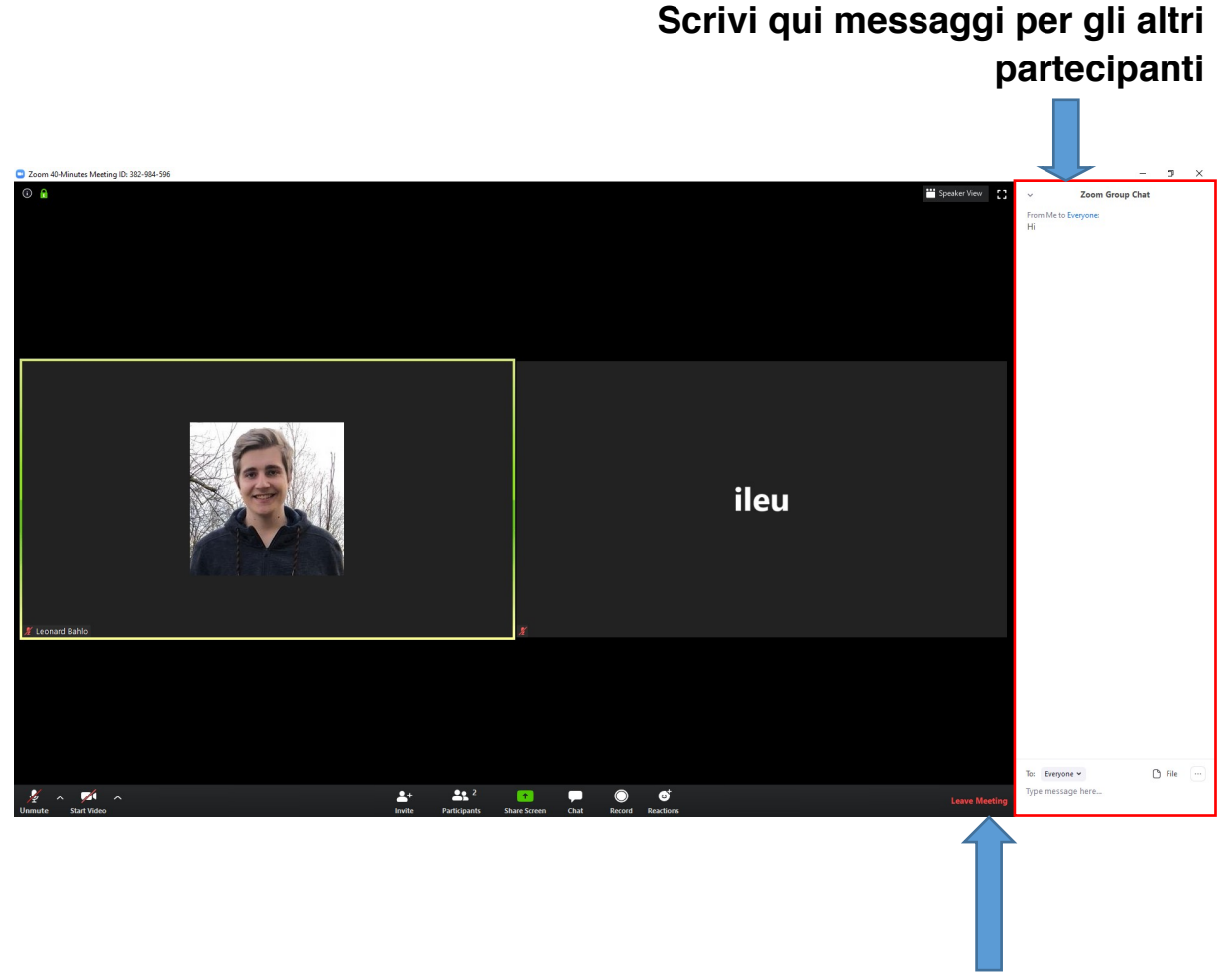

## Premi qui per uscire dalla riunione.

We the Danube-Networkers use the Zoom video conferencing system, e.g. to exchange information about the content of our projects, to try out new methods of communication and cooperation and to make new friends.

e.g. in the project codanec.eu

## Interested? Please get in touch with us!

contact address: Office Danube-Networkers, c/o ILEU e.V., Schweinmarkt 6, 89073 Ulm, Germany Phone: 0731/379951-66 (office) mail: info@ileu.net